# Inhaltsverzeichnis

# Analysesystem i:report

| 1 | i:rep  | ort                                    | 3 |
|---|--------|----------------------------------------|---|
| 1 | .1.    | Allgemeines                            |   |
| 1 | .2.    | i:report Datei erstellen und versenden |   |
| 1 | .3.    | Monatslieferung - Regulärer Datenabzug | 4 |
|   | 1.3.1  | . Versand per telemed                  | 4 |
|   | 1.3.2  | . Versand per Standard Mail-Programm   |   |
|   | 1.3.3  | . Diskettenversand                     |   |
|   | 1.3.4. | Speichern auf die Festplatte           | 5 |
|   |        |                                        |   |
| 2 | Vers   | andquittung                            | 6 |

# 1 i:report

## 1.1. Allgemeines

Gemeinsam mit der Firma ifap, dem führenden Anbieter für Arzneimittel-Informations-Systeme, wurde das neue Analysesystem i:report entwickelt und in ALBIS on WINDOWS implementiert. i:report bietet Ihnen entscheidende Vorteile, die Sie in Ihrem täglichen Praxisalltag sinnvoll unterstützen. Mit i:report erhalten Sie kostenlos regelmäßig mehrseitige, aussagekräftige Berichte über Ihr Verordnungsverhalten, die unter anderem das Richtgrößenbudget, das Verordnungsvolumen, die kostenintensivsten Patienten sowie Einsparpotentiale beinhalten. Darüber hinaus erhalten Sie vierteljährlich einen umfassenden Fachgruppenvergleich.

### 1.2. i:report Datei erstellen und versenden

Zur Dateierstellung wählen Sie bitte den Menüpunkt Statistik Dienstleister i:report-Datei erstellen.

| i:report Datei erstellen                                                                    | × |  |  |  |  |  |  |
|---------------------------------------------------------------------------------------------|---|--|--|--|--|--|--|
| Bitte wählen Sie den Zeitraum der Datenerhebung                                             |   |  |  |  |  |  |  |
| Es erfolgt eine Datenerhebung für Monatsabzug<br>August.                                    |   |  |  |  |  |  |  |
| Standardeinstellung: Datei sofort nach der Erstellung                                       |   |  |  |  |  |  |  |
| <ul> <li>en itap senden</li> <li>per telemed</li> <li>per Standard Mail-Programm</li> </ul> |   |  |  |  |  |  |  |
| O auf <u>D</u> iskette schreiben                                                            |   |  |  |  |  |  |  |
| O auf <u>F</u> estplatte schreiben für späteren Versand                                     |   |  |  |  |  |  |  |
| OK Abbruch                                                                                  |   |  |  |  |  |  |  |

## 1.3. Monatslieferung - Regulärer Datenabzug

Es wird bei jedem Aufruf des Menüpunktes Statistik i:report-Datei erstellen automatisch der Menüpunkt Regulärer Datenabzug zur Erstellung der monatlichen Datenlieferung ausgewählt. An dieser Stelle haben Sie die Möglichkeit, zusätzlich die Versandarzt, bzw. den Speicherort für die Datei auszuwählen.

# **!Wichtiger Hinweis!**

Bitte beachten Sie, dass der Online-Versand per E-Mail für Sie die einfachste und die von uns empfohlene Versandart ist.

### 1.3.1. Versand per telemed

Wählen Sie den Menüpunkt an i:report senden per telemed, wird die Datei unmittelbar nach der Erstellung über Ihren telemed-Zugang an ifap versendet.

#### 1.3.2. Versand per Standard Mail-Programm

Bei Auswahl des Menüpunktes an i:report per Standard Mail-Programm, wird die Datei unmittelbar nach der Erstellung über ein Standard Mail-Programm (z.B. Outlook) an ifap versendet.

#### 1.3.3. Diskettenversand

Bei dem Auswählen des Menüpunktes auf Diskette schreiben, erscheint folgender Dialog:

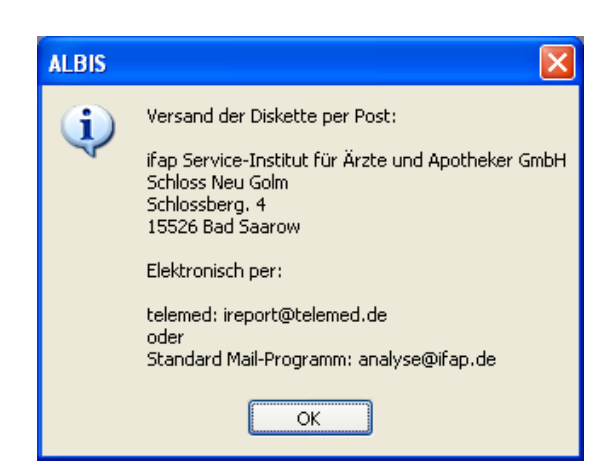

Bitte notieren Sie sich die auf dem Dialog angezeigte Adresse. Legen Sie im Anschluss bitte eine zu beschreibende Diskette in Ihr Diskettenlaufwerk und bestätigen den Druckknopf OK. Die Diskette wird beschrieben. Bitte senden Sie die von Ihnen erstelle Diskette an die zuvor notierte Adresse.

#### 1.3.4. Speichern auf die Festplatte

Für den Fall, dass Sie die erstellte i:report Datei später, z.B. außerhalb der Sprechstunde, versenden möchten, steht Ihnen der Menüpunkt auf Festplatte schreiben für späteren Versand zur Verfügung.

Möchten Sie nun die zuvor erstellte i:report Datei versenden, wählen Sie bitte den Menüpunkt Statistik Dienstleister i:report-Datei senden aus. Es erscheint folgender Dialog:

| i:report Datei senden 🛛 🔀                                                                                                    |  |  |  |  |  |  |  |  |  |
|----------------------------------------------------------------------------------------------------|--|--|--|--|--|--|--|--|--|
| Welche Datei möchten Sie senden?                                                                                                    |  |  |  |  |  |  |  |  |  |
|                                                                                                    |  |  |  |  |  |  |  |  |  |
| ifap Service-Institut für Ärzte und Apotheker GmbH<br>Schloss Neu Golm<br>Schlossberg. 4<br>15526 Bad Saarow<br>Datenlieferung an ireport@telemed.de |  |  |  |  |  |  |  |  |  |
| Datei                                                                                                    |  |  |  |  |  |  |  |  |  |
| x1811111.IRC (Erstellt am: 27.09.2007 um: 19:53 Uhr) 🛛 💌                                                                                             |  |  |  |  |  |  |  |  |  |
| Versandart<br>Standard <u>Diskette</u>                                                                                                    |  |  |  |  |  |  |  |  |  |
| OK Abbruch                                                                                                    |  |  |  |  |  |  |  |  |  |

Im Anschluss wählen Sie bitte in dem Bereich <u>Datei</u> die zu versendende Datei aus und Klicken in dem Bereich <u>Versandart</u> Ihre Versandart an. Mit Bestätigen des Druckknopfes OK wird Ihre Datei versendet.

# 2 Versandquittung

Über den Menüpunkt Statistik Dienstleister i:report Versandquittung erhalten Sie eine detaillierte Auflistung aller von Ihnen erstellen Dateien und den entsprechenden Versandstatus.

| 駴 Erstellung und Versand der i:report-Dateien für KV-Nr. 6919854 |              |                              |                    |                          |                      |                                                |                                    |  |  |  |  |
|------------------------------------------------------------------|--------------|------------------------------|--------------------|--------------------------|----------------------|------------------------------------------------|------------------------------------|--|--|--|--|
| Aktion                                                           | Status       | Dateiname                    | KV-Nr.             | Datum                    | Uhrzeit              | Zeitraum                                       | Lieferart                          |  |  |  |  |
| Datei gesendet                                                   | o.k.         | X6919854.IRC                 | 6919854            | 27.09.2007               | 18:52:44             | 01.05.2007-31.08.2007                          | Monatslieferung                    |  |  |  |  |
| Datei erstellt<br>Datei erstellt                                 | o.k.<br>o.k. | X6919854.BDT<br>X6919854.BDT | 6919854<br>6919854 | 27.09.2007<br>27.09.2007 | 18:52:14<br>18:44:18 | 01.05.2007-31.08.2007<br>01.05.2007-31.08.2007 | Monatslieferung<br>Monatslieferung |  |  |  |  |

Über den Menüpunkt Patient Drucken haben Sie die Möglichkeit die Versandquittung auszudrucken.